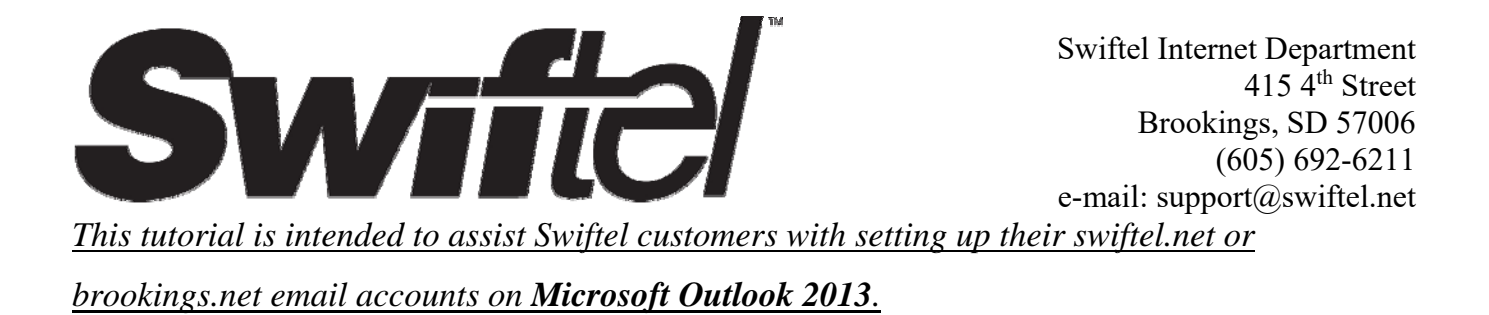

 Type "outlook" into the search portion of the taskbar and click/tap on the Outlook 2013 application to open Outlook.

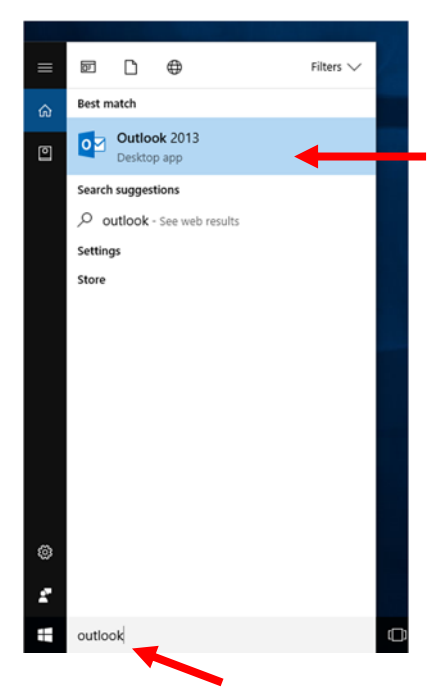

If you have never used the Outlook 2013 application before, then you will be presented with the following screen. Click/tap Next to continue with the setup. (If you have used the app before, then please see the Alternative step 2 below)

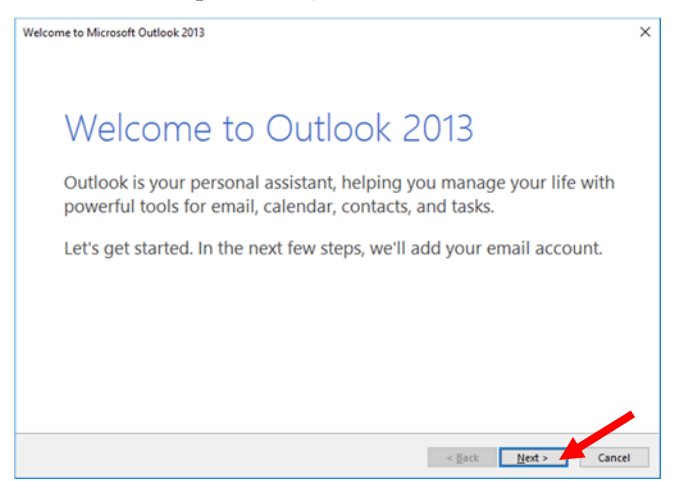

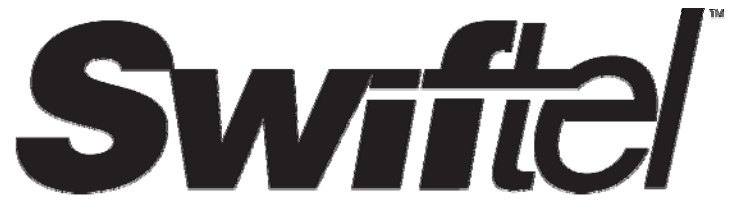

Step 2 (Alternative): If you have used the outlook app before then click/tap on the File tab located in the menu

bar at the top, left hand side of the screen. You will then see the following screen with the **Info** section currently displayed. To add a new account, click/tap on the **Add Account** button indicated below.

| E                                            | Inbox - test⊕swifteLnet - Outlook                                                                                                    | 1 | ? | - | × |
|----------------------------------------------|----------------------------------------------------------------------------------------------------|---|---|---|---|
| Info                                         | Account Information                                                                                                    |   |   |   |   |
| Open & Export<br>Save As<br>Save Attachments | test@swiftel.net     (MAP/SMTP     ▲ Add Account                                                                                                    |   |   |   |   |
| Print                                        | Account<br>Settings - Account and Social Network Settings<br>Change settings for this account or set up more connections.                                  |   |   |   |   |
| Options<br>Exit                              | Cleanup<br>Tools - Mailbox Cleanup                                                                                                    |   |   |   |   |
|                                              | Rules and Alerts<br>Use Rules and Alerts to help organize your incoming e-mail messages, and receive<br>updates when items are added, changed, or removed. |   |   |   |   |
|                                              |                                                                                                    |   |   |   |   |

## 3) Now click/tap Next.

| Microsoft Outlook Account Setup                                                                                                    | ×              |
|----------------------------------------------------------------------------------------------------|----------------|
| Add an Email Account                                                                                                    | ×              |
| Use Outlook to connect to email accounts, such as your organization's Microsoft Exchange Server or an Ex<br>Online account as part of Microsoft Office 365. Outlook also works with POP, IMAP, and Exchange ActiveS<br>accounts.<br>Do you want to set up Outlook to connect to an email account? | ichange<br>ync |
| (i) Yes                                                                                                    |                |
| <u>O No</u>                                                                                                    |                |
| < Back Next >                                                                                                    | Cancel         |

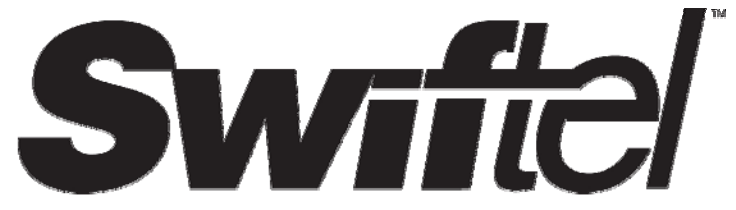

4) On the screen that follows, select the Manual setup or additional server types option and click/tap Next.

| ) E-mail <u>A</u> ccount |                                         |                         |  |
|--------------------------|-----------------------------------------|-------------------------|--|
| Your Name:               | Constant and the second                 |                         |  |
| <u>E</u> -mail Address:  | Example: Ellen Adams                    |                         |  |
| Password:                | Example: ellen@contoso.com              |                         |  |
| Retype Password:         | Type the password your Internet service | provider has given you. |  |

5) You will then be given the following options; choose the POP or IMAP option and then click/tap Next.

| Add A | Account                                                                                                    | ×      |
|-------|----------------------------------------------------------------------------------------------------|--------|
| Cho   | oose Service                                                                                                    | ×      |
|       | Microsoft Exchange Server or compatible service<br>Connect to an Exchange account to access email, calendars, contacts, tasks, and voice mail     |        |
|       | Outlook.com or Exchange ActiveSync compatible service<br>Connect to a service such as Outlook.com to access email, calendars, contacts, and tasks |        |
|       | OPP or IMAP     Connect to a POP or IMAP email account                                                                                            |        |
|       |                                                                                                    |        |
|       |                                                                                                    |        |
|       |                                                                                                    |        |
|       |                                                                                                    |        |
|       |                                                                                                    |        |
|       | < <u>B</u> ack <u>N</u> ext >                                                                                                    | Cancel |

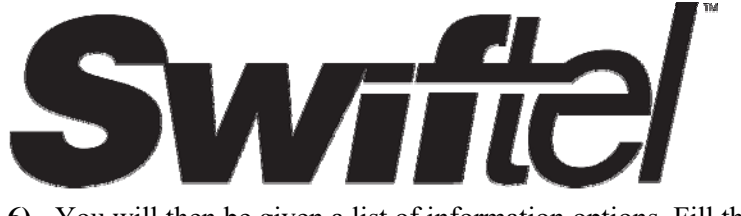

6) You will then be given a list of information options. Fill them in according to the example given below.

|                 |                                     | Add Account                                             |                                  | ×                                                                                  |
|-----------------|-------------------------------------|---------------------------------------------------------|----------------------------------|------------------------------------------------------------------------------------|
|                 | Enter your name here.               | POP and IMAP Account Set<br>Enter the mail server setti | ttings<br>ings for your account. | ***                                                                                |
| Enter           | vour email address here.            | User Information                                        |                                  | Test Account Settings                                                              |
|                 |                                     | Your Name:                                              | username                         | We recommend that you test your account to ensure that<br>the entries are correct. |
|                 |                                     | Email Address:                                          | test@swiftel.net                 |                                                                                    |
| Choose t        | he <b>IMAP</b> option from the      | Server Information                                      |                                  | Test Assessed Cathlene                                                             |
| drop-down menu. |                                     | Account Type:                                           | IMAP 🗸                           | Test Account Settings                                                              |
|                 |                                     | Incoming mail server:                                   | mail.swiftel.net                 | Automatically test account settings when Next<br>is clicked                        |
|                 |                                     | Outgoing mail server (SMTP):                            | smtp.swiftel.net                 |                                                                                    |
| Enter eve       | ervthing before the ' $\emptyset$ ' | Logon Information                                       |                                  |                                                                                    |
| Linter eve      |                                     | User Name:                                              | test                             |                                                                                    |
| symbol in       | n your email address here.          | Password:                                               | ******                           | Mail to keep offline: All                                                          |
|                 |                                     | B                                                       | emember password                 | т х 21 с. с. <mark>х</mark>                                                        |
|                 |                                     | Reguire logon using Secur                               | re Password Authentication       |                                                                                    |
| Enter you       | ır email account password           | (SPA)                                                   |                                  | More Settings                                                                      |
| here.           |                                     |                                                         |                                  |                                                                                    |
|                 |                                     |                                                         |                                  | < <u>B</u> ack <u>N</u> ext > Cancel                                               |

Once you've entered in the information above, click/tap on the **More Settings** button on the right hand side of the screen (as indicated above).

7) Part A): If you so choose, you may give your account a name; it will only be visible to you. Then click/tap on the Outgoing Server tab at the top.

| Internet E        | mail Settings                                    |                                  |                      | >      |
|-------------------|--------------------------------------------------|----------------------------------|----------------------|--------|
| General           | Outgoing Server                                  | Advanced                         |                      |        |
| Mail Acc          | ount                                             |                                  |                      |        |
| Type th<br>exampl | e <u>n</u> ame by which y<br>le: "Work" or "Micr | ou want to rei<br>osoft Mail Sen | er to this accounter | t. For |
| test@:            | wiftel.net                                       |                                  |                      |        |
| Other Us          | ser Information —                                |                                  |                      |        |
| <u>O</u> rgani    | zation:                                          |                                  |                      |        |
| Reply B           | -mail:                                           |                                  |                      |        |
|                   |                                                  |                                  |                      |        |
|                   |                                                  |                                  |                      |        |
|                   |                                                  |                                  |                      |        |
|                   |                                                  |                                  |                      |        |
|                   |                                                  |                                  |                      |        |
|                   |                                                  |                                  |                      |        |
|                   |                                                  |                                  |                      |        |
|                   |                                                  |                                  |                      |        |
|                   |                                                  |                                  |                      |        |
|                   |                                                  |                                  |                      |        |
|                   |                                                  |                                  | OK                   | Cancel |

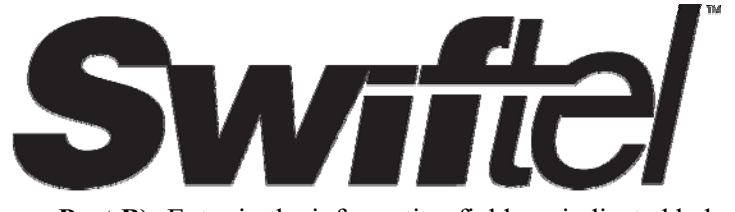

Part B): Enter in the information fields as indicated below. Then click/tap on the Advanced tab at the top

## when you're done.

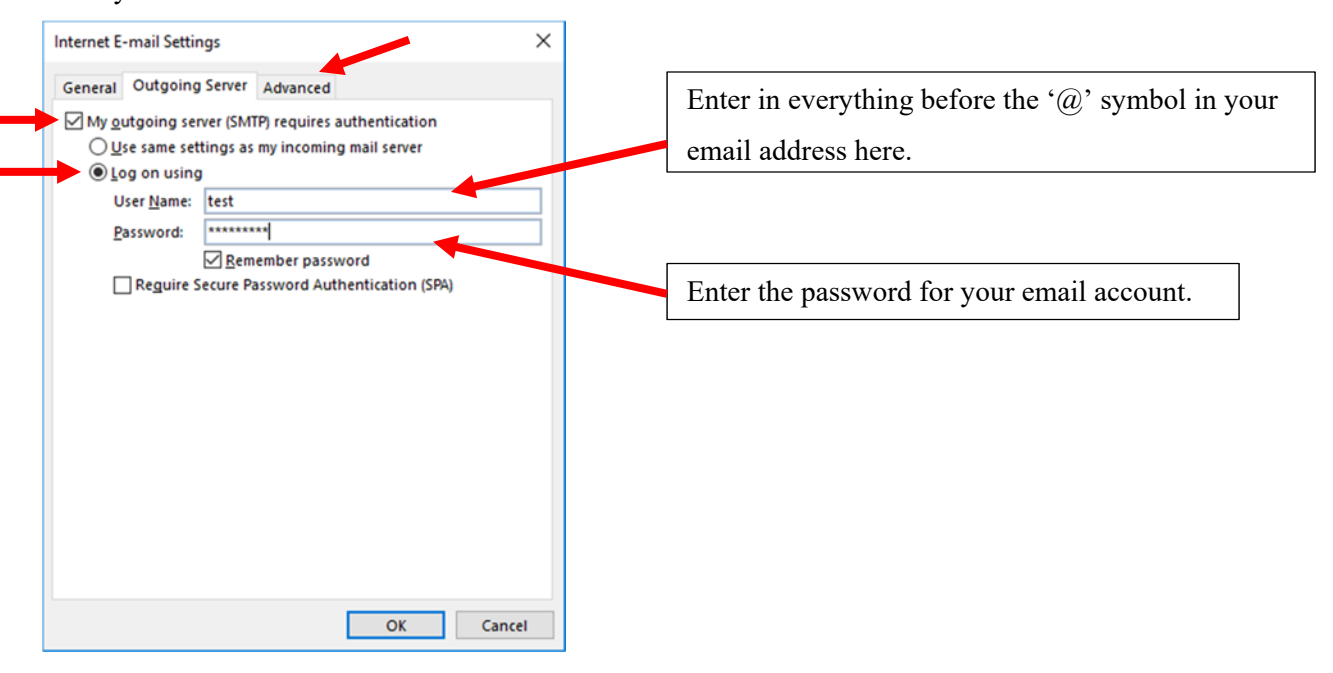

Part C): Under the Advanced tab, enter the information exactly as it's given below.

| Internet E-mail Settings                                                                                     | ×         |                                                            |
|----------------------------------------------------------------------------------------------------|-----------|------------------------------------------------------------|
| General Outgoing Server Advanced                                                                             |           |                                                            |
| Server Port Numbers Incoming server (IMAP): 993 Use Defaults Use the following type of encounted connection: | 551       |                                                            |
| Outgoing server (SMTP): 465                                                                                  |           | Set both options to <b>SSL</b> from the drop-down menu.    |
| Use the following type of encrypted connection:                                                              | SSL 🗸     |                                                            |
| Server Timeouts                                                                                              |           |                                                            |
| Short Long 1 minute                                                                                          |           |                                                            |
| Folders                                                                                                    |           |                                                            |
| Root <u>f</u> older path:                                                                                    |           |                                                            |
| Sent Items                                                                                                   |           |                                                            |
| Do not save copies of sent items                                                                             |           |                                                            |
| Deleted Items                                                                                                |           |                                                            |
| Mark items for deletion but do not move them auto                                                            | matically |                                                            |
| Items marked for deletion will be permanently dele<br>the items in the mailbox are purged.                   | ted when  | Once you've entered in the information above,              |
| Purge items when switching folders while online                                                              |           | click/tap on <b>OK</b> to continue with the setup process. |
| ОК                                                                                                    | Cancel    |                                                            |

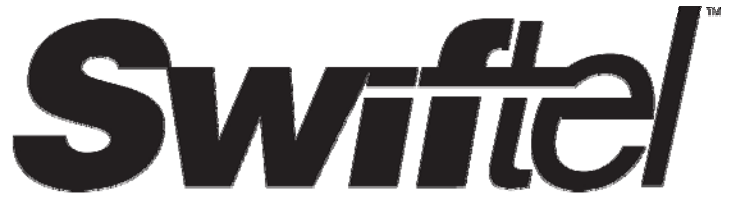

8) Outlook will then test your connection to the email server and its ability to send email messages. Once the

tests are complete, you may click/tap on Close to finish the process.

| Add Account                                |                                       |                                  |              |               |                           | ×                   |
|--------------------------------------------|---------------------------------------|----------------------------------|--------------|---------------|---------------------------|---------------------|
| Test Account Setting                       | gs                                    |                                  |              |               |                           | 米                   |
| Congratulations! All t                     | tests completed successfully          | . Click Close to                 |              | <u>S</u> top  |                           | 43                  |
| continue.                                  |                                       |                                  |              | <u>C</u> lose |                           |                     |
| Tasks Errors                               |                                       |                                  |              |               | test your acco            | ount to ensure that |
| Tasks<br>Log onto incom<br>Send test e-mai | ning mail server (IMAP)<br>il message | Status<br>Completed<br>Completed |              |               | <br>account <u>s</u> etti | ngs when Next       |
| User Name:                                 | test                                  |                                  | Mail to keep | offline: All  |                           |                     |
| Password:                                  | *******                               |                                  | man to neep  |               |                           |                     |
| Reguire logon usi<br>(SPA)                 | Remember password                     | i<br>ntication                   |              |               | 1                         | More Settings       |
|                                            |                                       |                                  |              |               |                           |                     |

## 9) Now click/tap on Finish.

| Add Account                                                 | ×                   |
|-------------------------------------------------------------|---------------------|
|                                                             |                     |
| You're all set!                                             |                     |
| We have all the information we need to set up your account. |                     |
|                                                             |                     |
|                                                             |                     |
|                                                             |                     |
|                                                             |                     |
|                                                             |                     |
|                                                             |                     |
|                                                             | add another account |
|                                                             |                     |
|                                                             |                     |
| < <u>B</u> ack                                              | Finish              |

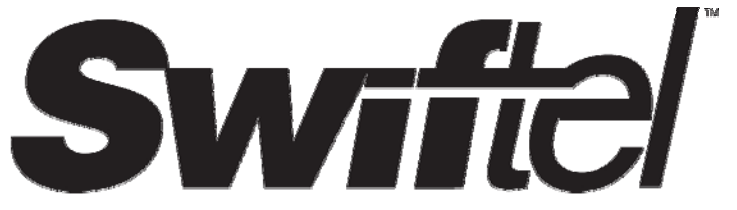

10) Your outlook application should now look similar to the example below and your emails should now be visible in your inbox/outbox. If they are not visible, then refresh the app by either clicking on the button indicated below or by pressing F9 on the keyboard.

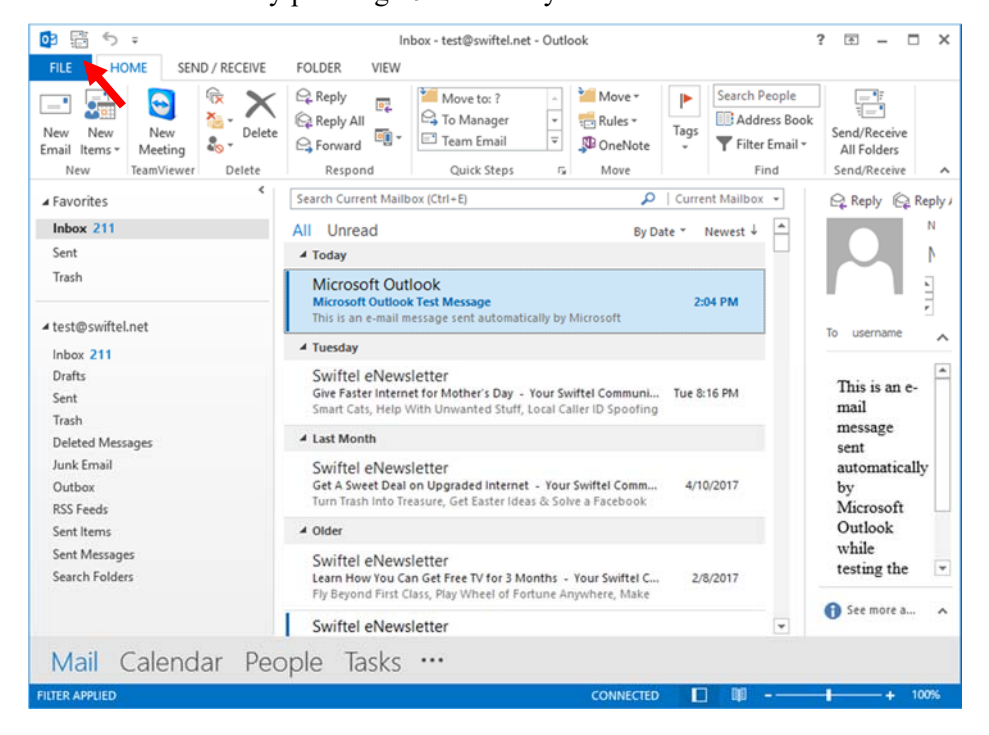

We thank you for using this tutorial and hope that is has been helpful and successful in setting up your email.